How to download IHSS EVV Mobile App on iPhone

1. To install *IHSS EVV Mobile App*, open the *Apple Store* application.

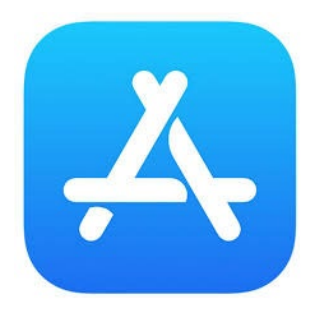

2. Search for IHSS EVV Mobile App and tap on (GET) button.

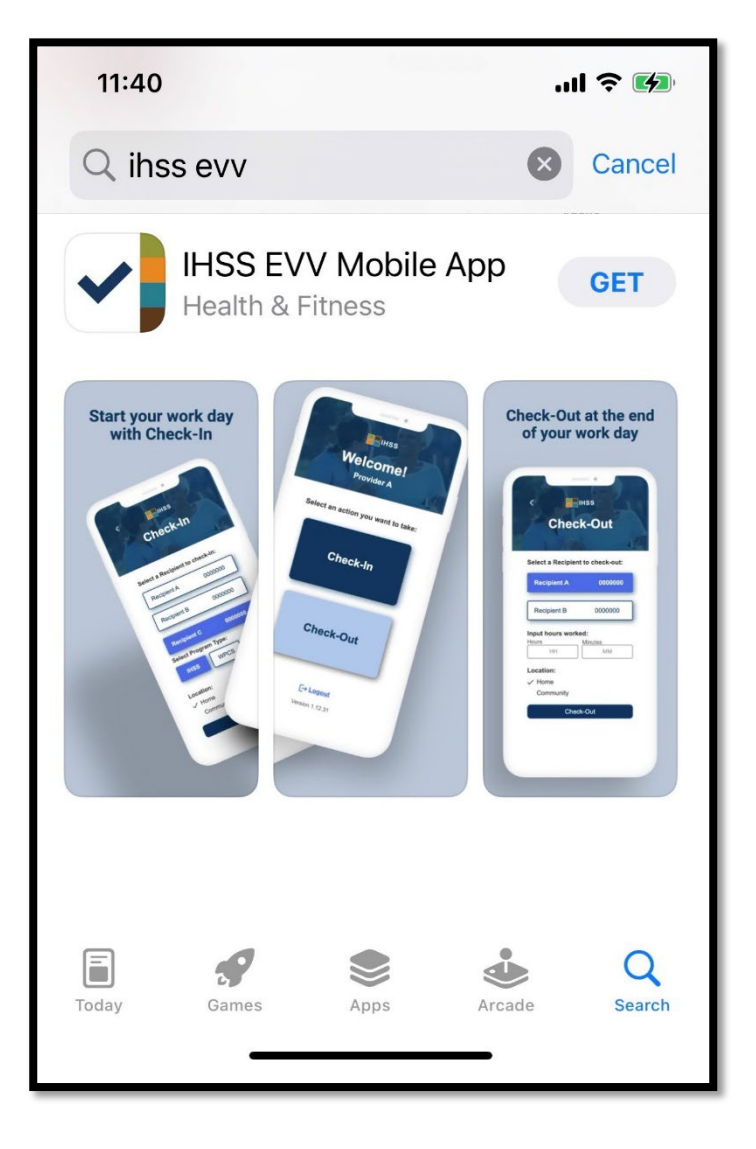

3. You will be asked for your (Apple ID) and password to install.

| Search<br>IHSS EVV<br>Mobile App<br>Health & Fitness                                                                  | Search<br>IHSS EVV<br>Mobile App<br>Health & Fitness<br>App Store<br>Cancel                 |
|----------------------------------------------------------------------------------------------------|---------------------------------------------------------------------------------------------|
| AGE CHART DEVELOPER<br>17+ #9<br>Years Old Health & Fitne: Office of Syste<br>Stort your work day<br>App Store Cancel | Sign In with Apple ID<br>Enter the password for Apple ID<br>@gmail.com" to get<br>for free. |
| Office of Systems and Integration<br>- CMIPS                                                                          | qwertyuiop                                                                                  |
| ACCOUNT @GMAIL.COM                                                                                                    | asdfghjkl                                                                                   |
| Install                                                                                                    | ☆ Z X C V b n m   123 ● space return                                                        |

4. Once the *IHSS EVV Mobile App* is installed, open the application.

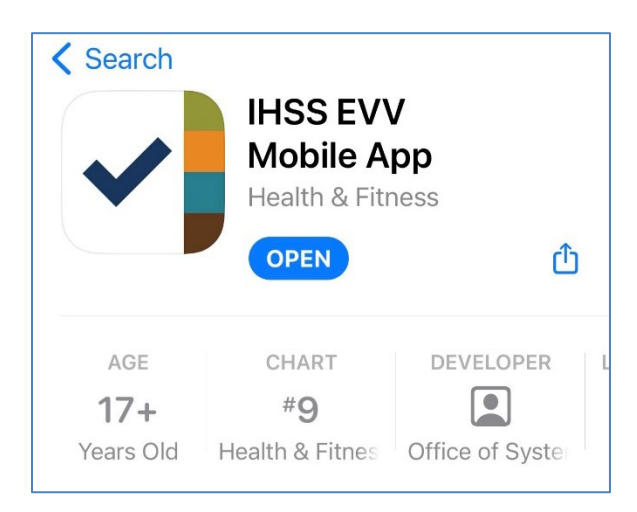

5. You will be greeted by the welcome screen.

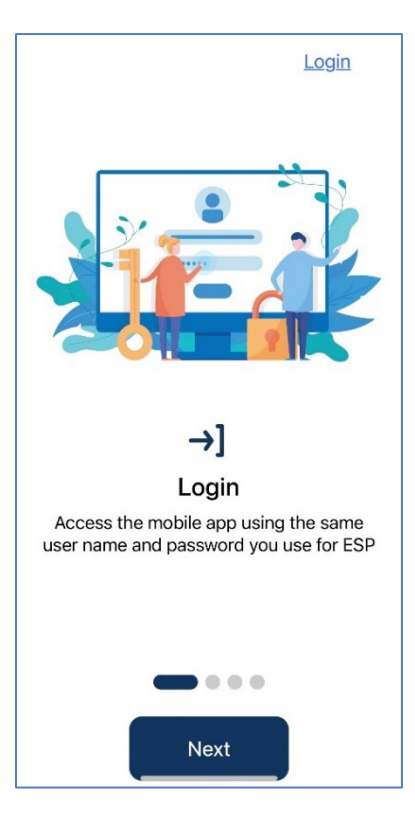

**6.** You may now log in using your Electronic Services Portal (ESP) user name and password.

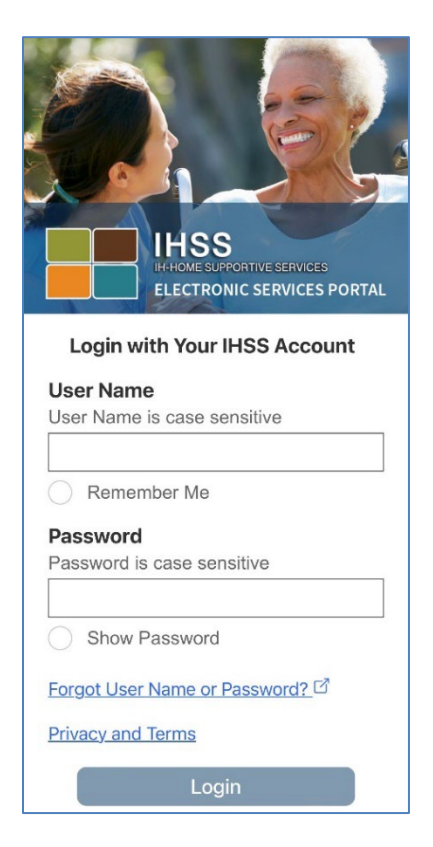